# Chapter 2

## Search materials housed in the Library

## How to access the database

#### 1. From Website of ICT Office

Log in to on-campus PCs, start the browser, ICT Office HP will appear.

Select English from language button in the top right screen.

When the screen in English appears, click on "Library Database Search" on the right side.

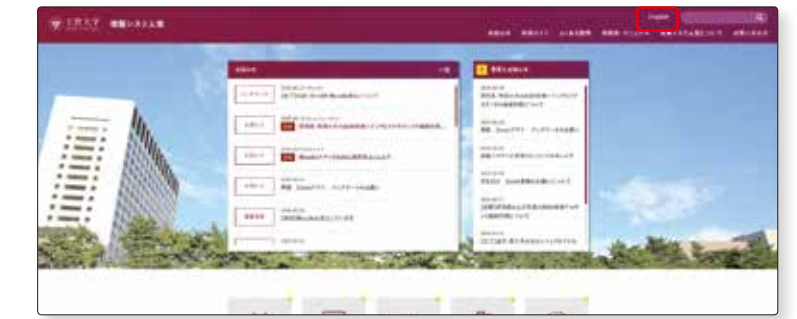

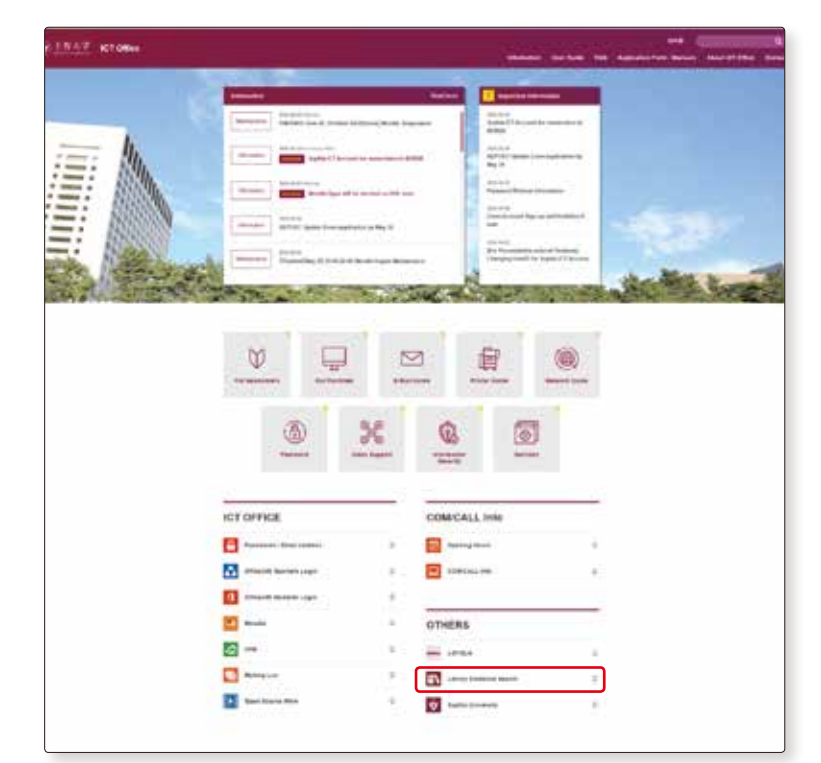

Sophia OPAC page will appear.

From this page you have access to OPAC (Online Public Access Catalog) and all database available on campus.

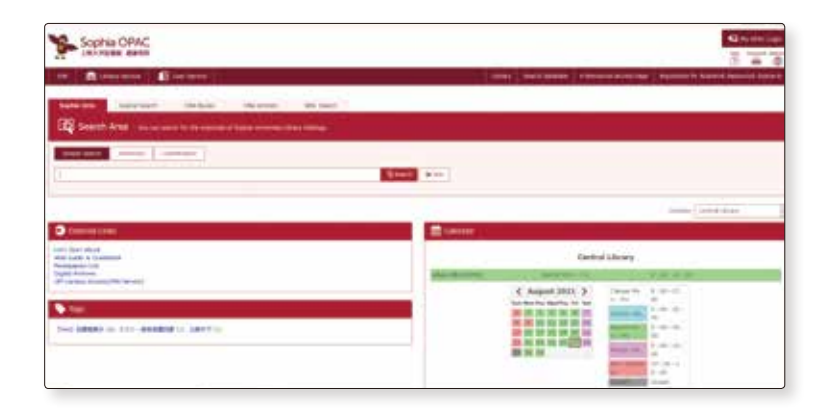

1

2

3

#### 2. From Sophia University Official Website Top Page

2-1

Access Sophia University official website, select "English" in language selection bar.

1

2

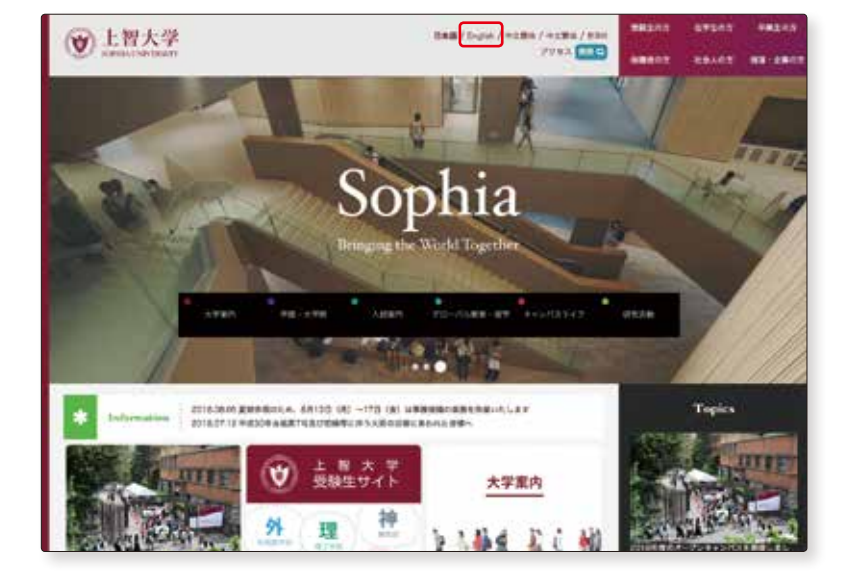

Scroll down and click on "library".

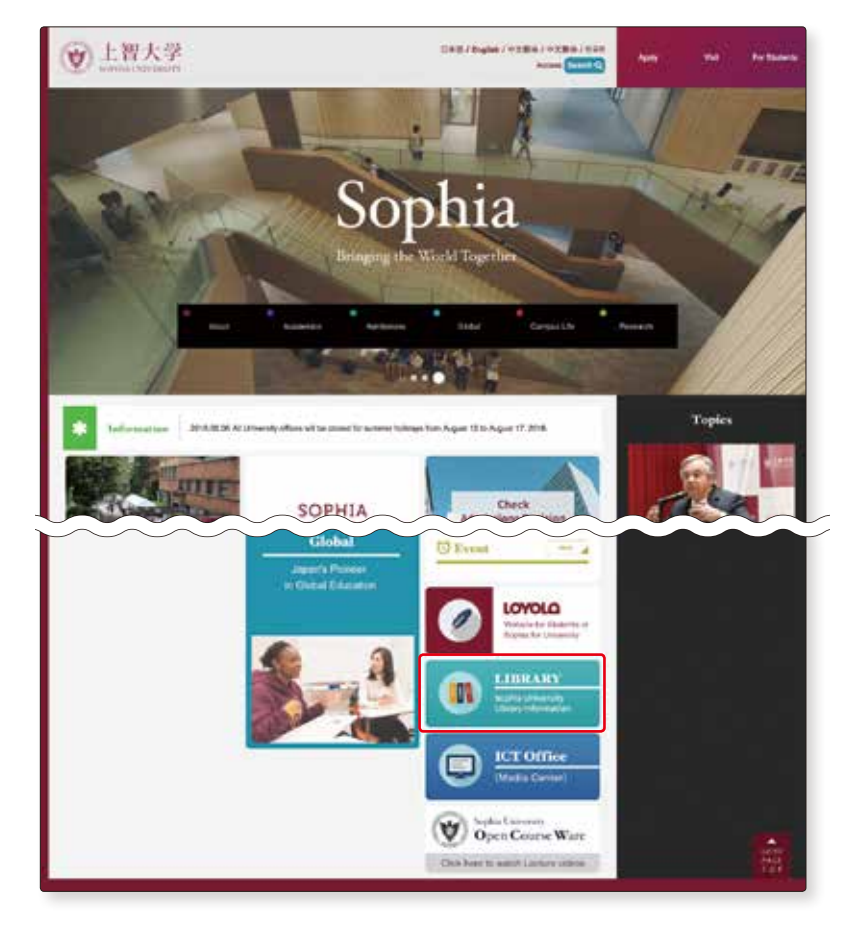

4

5

Click on "Sophia OPAC" in Library HP.

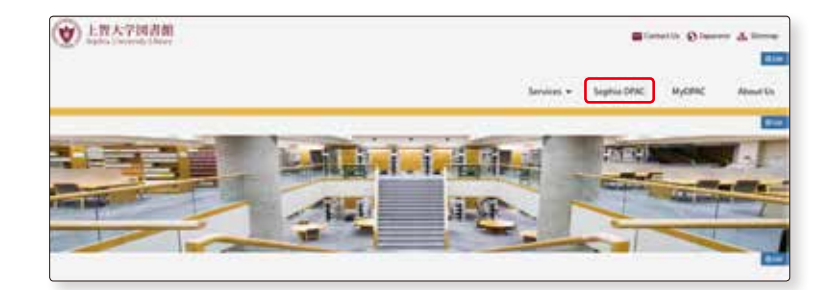

Sophia OPAC will be displayed.

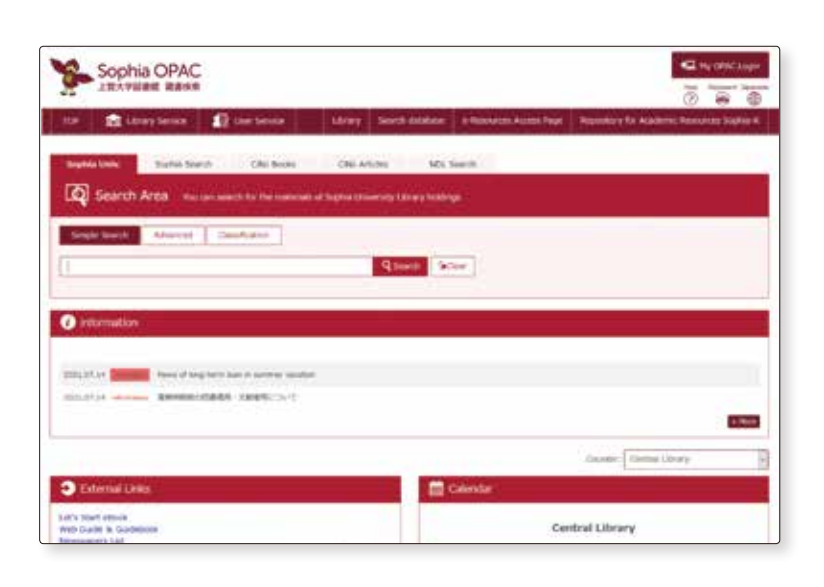

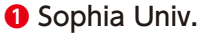

It is the entrance when searching materials (books, journals, newspapers, etc.) of the Sophia University library.

#### Sophia Search

It is the entrance when searching titles of electronic journals and e-books. You can not search by database name. When using a database, please access from "Database List"

#### CiNii Books

You can search for books and journals that are held in university libraries in Japan. See details on p.50.

#### 4 CiNii Articles

You can search for scholastic articles, with an emphasis on Japanese papers.

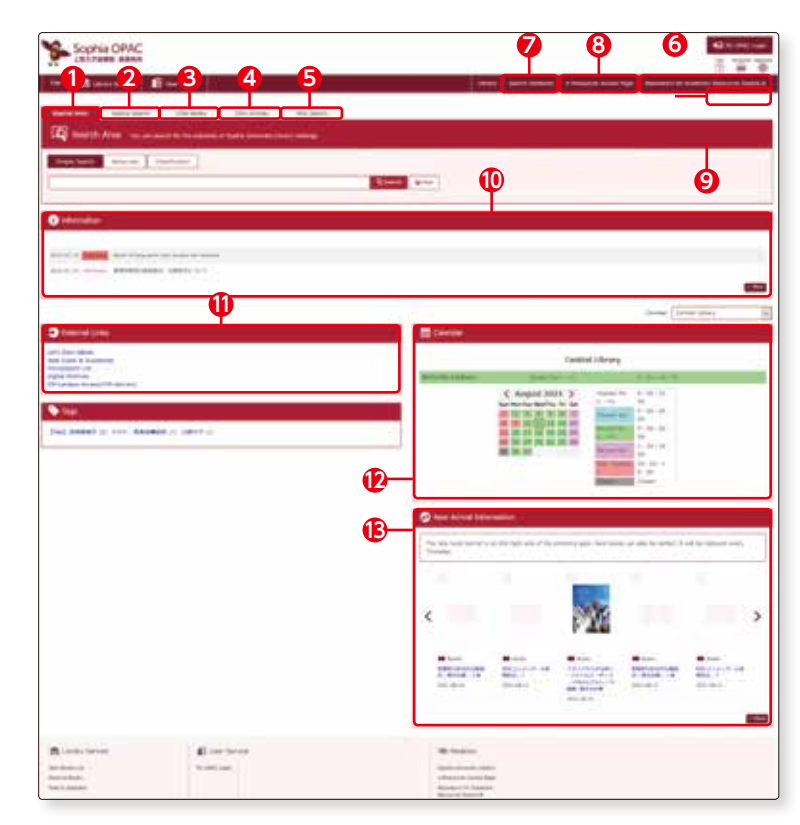

How to access the database

#### 6 NDL Search

You can search the National Diet Library items. \*Different from NDL ONLINE

#### 6 My OPAC Login

When you log in to "My OPAC", the services available according to your status will be displayed. See details on p.36.

\*User ID: Student and Faculty ID No. Password: Password issued by ICT Office.

#### Search Databases

You can search the databases available for the Sophia University and Useful website.

#### 8 e-Resources Access Page

It is the entrance when searching titles of electronic journals and e-books. You can not search by database name. When you use a database, please access it from "a list of databases". See details on p.38.

#### Provide the second second s

You can search our university's research outputs (theses and dissertations, department bulletin papers, and other academic materials.)

**(D)** Information Link……News from library posted on here (service outage window of online service, etc.)

#### External Links

- [Let's Start eBook]......You can access to e-books available for the Sophia University library.
- [Web Guide & Guidebook] ......You can watch the video of how to use the library & how to find materials.
- [Newspapers List] ······Newspapers and Microfilms available in Sophia University Library.
- [Digital Archives] ······You can see the digitized rare book etc.
- [Off-Campus Access(VPN Service)]......Electronic materials such as databases can be used only on campus in principle. If you use from outside the university such as home, you need to set up VPN connection.

Please login from "Connect to VPN" on ICT office. See details on p.53.

- **Calendar**.....The opening hours(and service hours) are displayed. You can also check the status of other branch library by pull-down menu.
- **(B) [New Arrival Information]**.....The newly arrived books(within the past one week) are displayed.

#### Search materials housed in the Library

## Search on OPAC

We use OPAC to search materials housed in the Library.

Let us show you the search methods and how to read the search results.

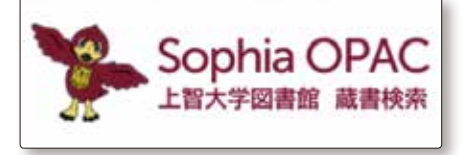

#### 1. OPAC

2-2

OPAC stands for Online Public Access Catalog. It is a library catalog on which you can search the materials online. You have access from Library PCs and any on-campus PCs as well as from your home or any off-campus PCs.

#### 2. What can OPAC do?

#### Search library collections

- $\cdot$  search materials housed in the Library: books, journals, electronic journals, AV materials
- $\cdot$  search materials owned by research centers of the Library

#### 3. Search materials

#### (1) Simple search

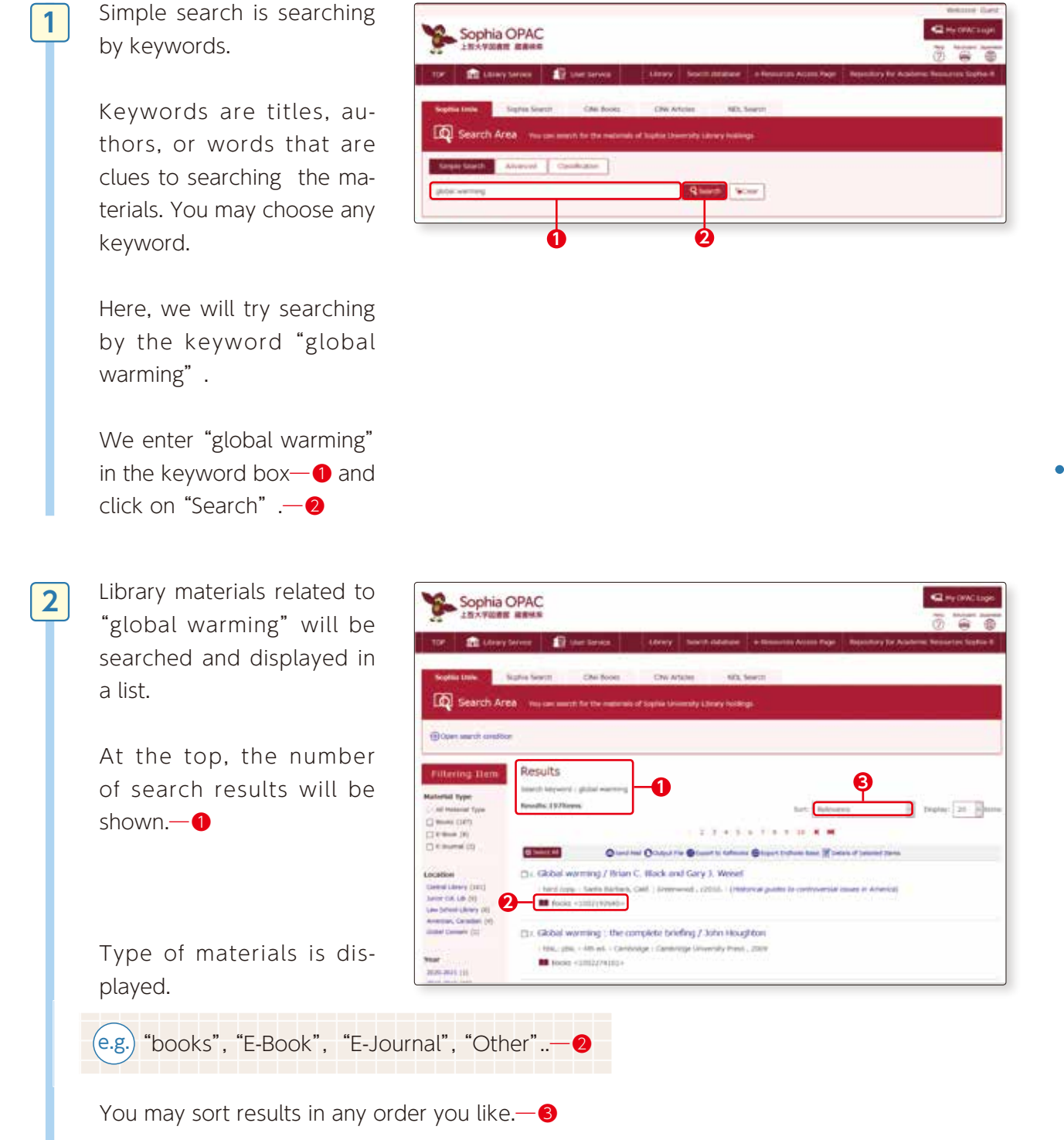

For example, sort by "Year(Descending order)" to show list of books published recently in order of new publications.

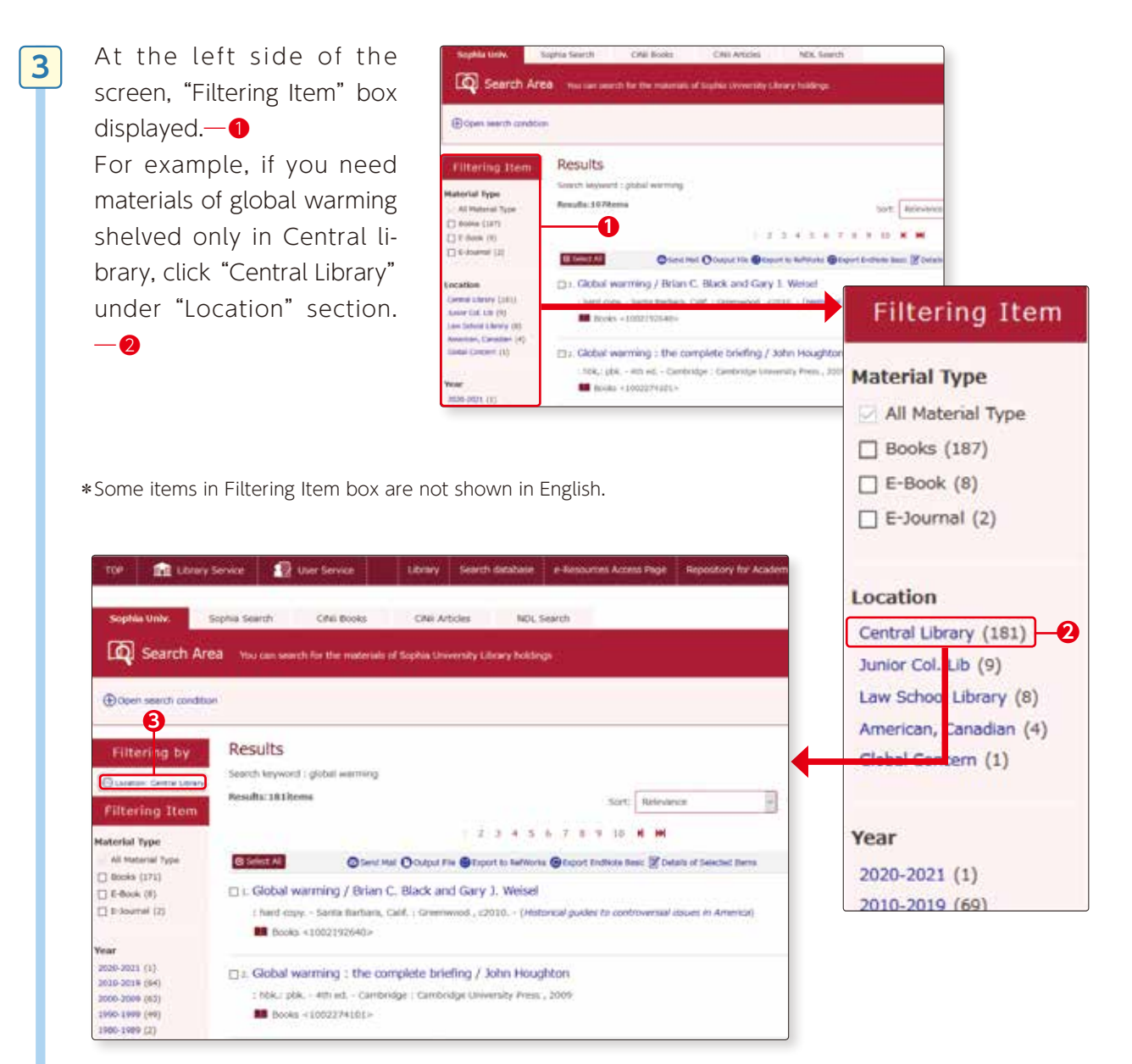

Only Central Library materials are shown in search results. If you would like to release condition of filtering Search, click Output Library in "Filtering by".—3

Control

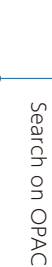

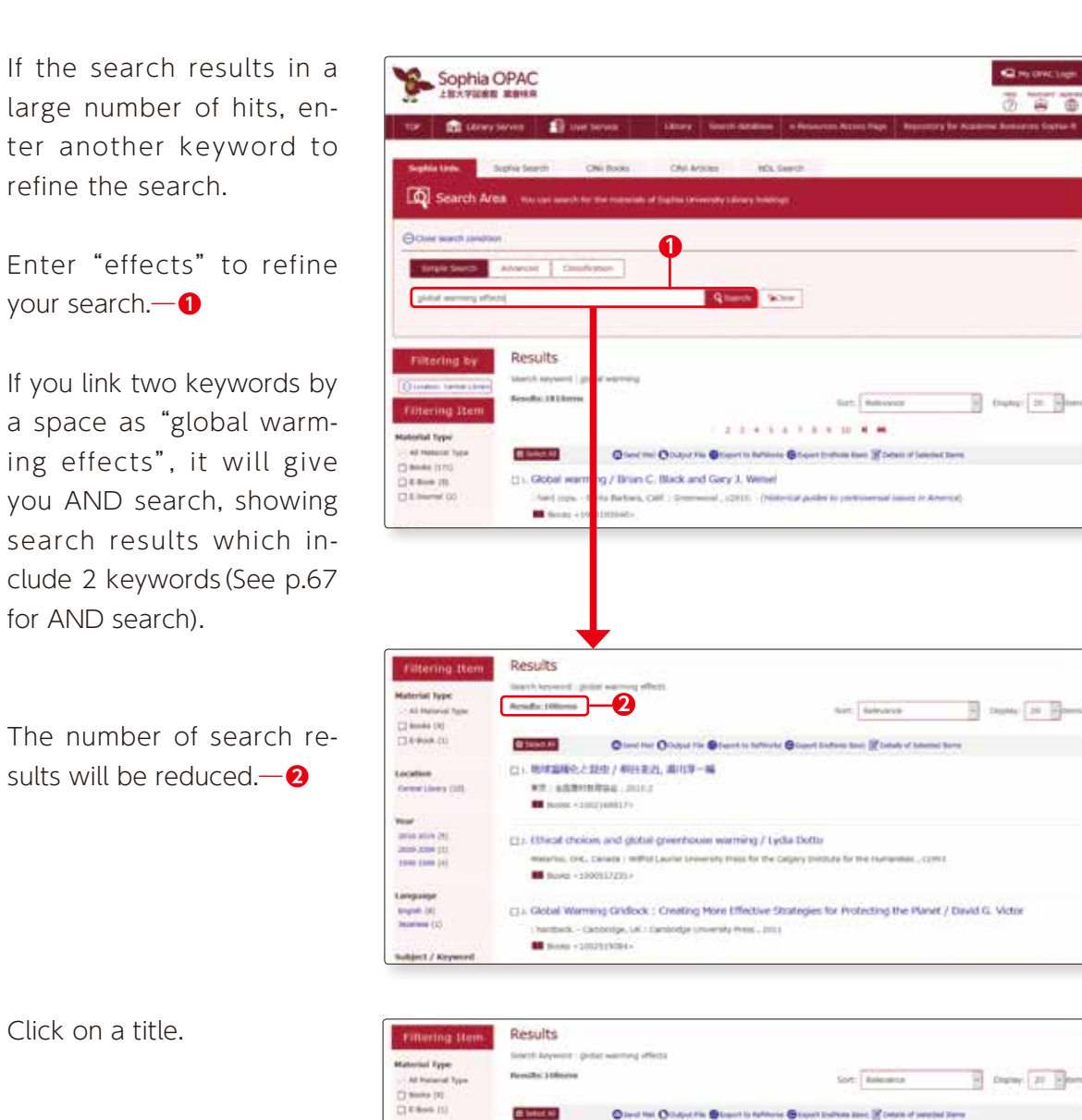

4

5

Sot Aslesses Duriny 20 Plant Canad Mar (Canad Tim (Canad Tim (Canad Tim Reserve Canad Timbers Server)) D1. 期间温暖化上院空/积约主动, 第119-66 Location Contractions (11) ## : 22#P###60.00123 · manine - http://www.if-Flar 2010 2018 (1) 2000 2018 (1) 2000 2008 (1) C1. Ethical choices and global grownhouse warming / Lydia Dotto Websites, Det., Canada 1 Millial Lauree University Press, for the Catgory Dottstate for the H Language Digles (1) Japanese (2) : Global Warming Gridlock : Dividing Nore Effective Strategies for Protecting the Planet / David G. Victor L Nordiack, - Carennige, I.K.: Carrondye University Press - 3013 Subject / Key (Mar array (f)) Grad darge (f) Contact darge (f) Contact darge (f) Mar (f) Incontact grad (f) O Gobal warming and dimate change : prospects and policies in Asia and Europe / edited by Antonio Marquina ex. - Hannystike, H other ; have Yuck ; help see Hadmiller ; 2013. - (Deeps of Backs = 10022219109- The warming papers : the scientific foundation for the climate change forward / edited by David Archer and
 Raymond Pierretumbert 1000-011 1.186.0

Information Search Start Book • 23

| aterials housed in th | GRIDLOCK                                       | A Plan<br>Mates<br>Type<br>Public<br>Year<br>Lang<br>Size |
|-----------------------|------------------------------------------------|-----------------------------------------------------------|
| le Library            | Treet<br>Output this information               | B                                                         |
|                       | Print Send Mail Output File Beport to RefWorks | Stacio<br>H<br>Notes                                      |

Link on this page

Webcat Plus

Global Warming Gridlock : Creating More Effective Strategies for Protecting the net / David G. Victor Books Cambridge, UK : Cambridge University Press 2011 Englis xxxx, 358 p. ; ill. ; 24 cm ok details. Θ 6 8 0 :885 5:G73 V53-201 061814 052186501 ide details Includes bibliographical references (p. 279-350) and inde -0 Authors \*Victor, David G. ouse gas mitiga CSH:Global warming -- Preventio 0.44 ttp://150.95.36.177/op Subjects CSH:Environmental policy E-POLITICAL SC Classification LCC:TD685.5.G73 DC22:363.738/74 : hardback ; ISBN:9780521865012 ; XISBN:0521865018 Export to RefWorks Vol 158N 9780521865012 目次・おらすらの漢字協範はかりません。

Search results are shown in part A for Books Bibliography information and screen **B** for Holdings information.

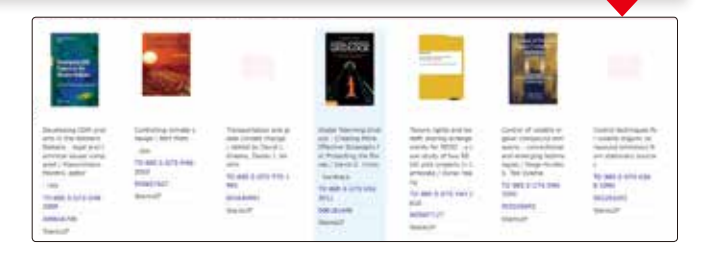

#### A Books bibliography information

Information of books such as title, name of author, number of pages, size, year of publication etc.

- **①** "Author" …… shows the author who wrote the book. Click on link; it will show books written by the same author held in the Library.
- 2"Subject"......subject shows the subject matter (theme) of the material. Click on link; it will show materials with the same subject held in the Library. This helps you search materials with the same subject area (theme).

#### B Holdings information

shows the "location" in the Library and the "status" of the book you searched.

**3** "Location" shows the shelf of the book. You can find the materials on the 2th floor for this material. Click

on link; floor map will appear on screen.

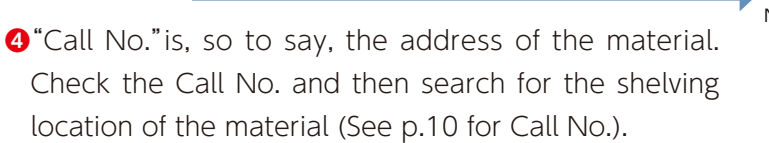

- Central Library 2F 0. 1 I U Ν
- **5** "ISBN" (International Standard Book Number) is an internationally regulated system of identifying books by numbers.

Periodicals has given ISSN (International Standard Serial Number). These numbers are necessary to request copies or to borrow books (see p.52 for Interlibrary Loan).

2-2

6

- **6** "Regis. No." is the barcode number pasted onto the books.
- Status" shows the current status of the books. If the book is available, it will say "Available" but if someone else is borrowing the book it will say "Borrowed". If "borrowed", the return date will also be indicated.
- ③ "Reserve" is to reserve a book which is being "borrowed". If you wish to borrow the book immediately on its return, click on "Reserve" button and reserve the book. After clicking "Reserve", the screen shows user login page. Enter your student ID number for ID section, and PW for PW used for on-campus PC issued by ICT Office(Media center).
- 9"V-Shelf"......You can see the virtual bookshelf.

## List of shelving locations **x**

#### OPAC displays the shelving locations as below. On the shelves you will find materials of following categories:

#### Sheleving locations on Yotsuya Campus

| Shelving locations (OPAC display)                                            | Categories / Use of materials                                                                                                    |
|------------------------------------------------------------------------------|----------------------------------------------------------------------------------------------------|
| GAKUBU (BOF)                                                                 | Books for undergraduate students. Introductory level of books written in Japanese.                                                                                                    |
| Stacks OF                                                                    | Specialized/ research books (books in both Japanese and Western languages are shelved here)                                                                                                    |
| Ref1F                                                                        | Reference books (in Japanese and Western languages) (Humanities/ Social Sciences)                                                                                                    |
| Ref2F                                                                        | Reference books (in Japanese and Western languages) (Science and Technology)                                                                                                    |
| 1FNewspaper                                                                  | The latest newspaper issues are in newspaper folders; the most recent to the past few months are shelved.                                                                                            |
| 1F.AV                                                                        | AV materials; for use, bring the package to the Circulation Desk.; Library use only.                                                                                                    |
| CHUO.RSV                                                                     | Books assigned for class by instructors; located within the Circulation Desk; for use, request at circulation desk.                                                                                  |
| ○○research center/ institute stacks                                          | Materials owned by research centers/ institutes located on open shelves; for browsing and circulating as with other materials housed in the Library.                                                 |
| Oresearch center/ institute central depository                               | Materials owned by research centers/ institutes located on closed shelves; request at Circulation Desk for browsing.                                                                                 |
| $\bigcirc$ research center/ institute;<br>housed in $\bigcirc$ center/ inst. | Materials owned by housed in research centers/ institutes; for use, inquire at each center or institute.                                                                                             |
| Serials2F                                                                    | Back numbers of journals (Science and Technology)                                                                                                    |
| Serials3F                                                                    | Back numbers of journals (Humanitites/ Social Sciences)                                                                                                    |
| KIYO3F                                                                       | Back numbers of latest edition of University Bulletin (Kiyo)                                                                                                    |
| 3FNewspaper                                                                  | Back numbers, reduced-size editions of newspapers.                                                                                                    |
| Depository (Books)                                                           |                                                                                                    |
| Depository (AV)                                                              | Located on closed shelves of Central Library; request at Circulation Desk for browsing.                                                                                                    |
| Depository (Newspaper)                                                       |                                                                                                    |
| Kirisitan Bunko                                                              | Materials owned by Kirisitan Bunko on 8th floor of Library; for inquires, please call: TEL: 03-3238-3538                                                                                             |
| Rare Books                                                                   | Rare books stored and shelved on rare book stacks in Bulding 2; for use, submit a request form to Reference Desk and ontain permission in advance.                                                   |
| Bld#2 Depository                                                             | Shelved on closed stacks in Building 2; for use, request at Circulation Desk for browsing.                                                                                                    |
| Law lib.                                                                     | Materials owned by Law School Library of Graduate School of Law in Building 2;<br>students not belonging to Graduate School of Law may use only when the Central<br>Library does not hold materials. |

#### Sheleving locations outside Yotsuya Campus

| Shelving locations                                                             | Information for use                                                                                                    |
|--------------------------------------------------------------------------------|----------------------------------------------------------------------------------------------------|
| Mejiro Seibo Campus Library<br>Stacks                                          | Materials housed in Mejiro Seibo Campus Library; for use, you may have the materials sent by mailing service to any other campuses.                        |
| Junior College Division Library,<br>new publication stacks,<br>depository etc. | Materials housed in Junior College Division Library; for use, you may have the materials sent by mailing service to Central Library or any other campuses. |

#### (2) Advanced Search for Books

1

#### Next we will try "Advanced Search"

Click on "Advanced". Compared to Simple Search, there are more fields to complete in order to obtain search results that most match the object of your search.

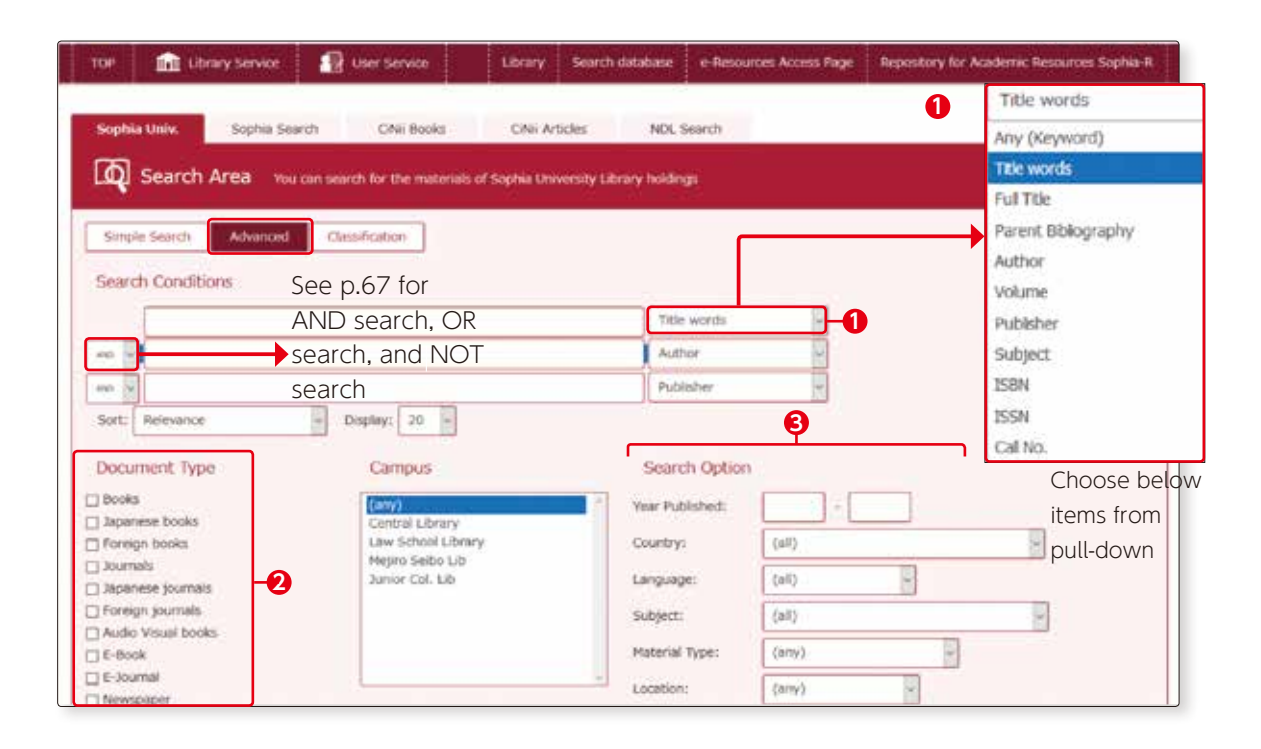

Information required for each field and points to note are as follows:

#### Search Conditions

(e.g.)

• "Title words" Enter keyword and the search results will show materials with titles or subtitles including the keyword.

> Enter "globalization" and search screen will show titles such as "Islam, globalization, and postmodernity", "Globaloney : unraveling the myths of globalization "etc.

Link the keywords with a space, you can have "and" search.

e.g. Enter "Japan" "globalization"
 "Japan in the age of globalization", "Globalization of the automobile industry : the United States, Japan, and the People's Republic of China"…,etc.

• "Full Title" You can search only exact match of title.

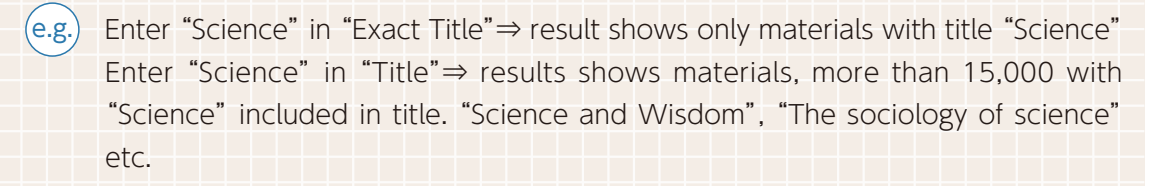

• "Author" Enter names of individual or group; you can search materials of which the individual / group is the author, editor, or translator.

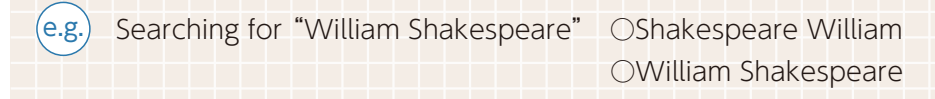

- "Publisher" You can search by name of publisher or publishing company.
- "Subject" Subject shows the subject (theme) given to the material.
- "ISBN/ISSN" I See p.24
- "Call No." If you know the call numbers, you can search using those numbers.

#### 2 Document Type

You can specify the material you are looking for. If you know which book or journal you are looking for, select the material to refine your search results

#### Search Option

- "Year Published" You can search materials (excluding journals) by year of publication.
- **"Language"** You can select the language of title, in which the materials are written and them search. From pull-down menu, you can select various languages other than English.
- **"Material Type"** You can select material category for your search. From pull-down menu, you can select material category of AV material, maps, electronic journals, etc.

## Memo

#### "keyword (search term)" and "subject"

The most difficult part of searching is to choose the appropriate "keyword (search term)" to find the exact materials you need. Which words should you choose as keyword to find the material you need? Here is a tip; use the field "Subject" to choose your keyword; choose your keyword looking from a wide perspective or sometimes from a narrow perspective, changing your viewpoint.

**Keyword**·····Words that provide clues to your search; words related to the object of search; you are free to choose any words you like.

- Subject...... Defines the subject (theme) given to a literature or material. Using "subject", you can search the literature from its contents.
- e.g. 1. You wish to find out about global warming.
  - 2. Think of a keyword; you came up with "global warming", "Kyoto protocol" and search, using these as keywords.
  - 3. Search results show screens with detailed list of books with subjects such as "global warming", "greenhouse effect", "ozone", "conservation of nature", "climate change" etc. Change your viewpoint and refine your search using these terms as keywords.

Here, we will search the book "Akutagawa Ryunosuke" written in English. Click on "Advanced Search". In Document type, select "Books"—1 In "Author" enter "akutagawa ryunosuke"—2 In "Language" select English. —3

Click on "Search".--4

2

3

4

| and the second second se | Campbarter                                                                                         | $\boldsymbol{\rho}$                                                                                                    | _        |
|----------------------------------------------------------------------------------------------------|----------------------------------------------------------------------------------------------------|----------------------------------------------------------------------------------------------------|----------|
| Search Conditions                                                                                                    |                                                                                                    | Ť                                                                                                    | 4        |
| distances rysomate                                                                                                    |                                                                                                    | ADU P                                                                                                    | Queen (a |
|                                                                                                    |                                                                                                    | Adhie                                                                                                    |          |
| - 1                                                                                                    |                                                                                                    | Publichan                                                                                                    |          |
| Set Renard                                                                                                    | District 20                                                                                        |                                                                                                    |          |
| Document Type                                                                                                    | Cartipusi                                                                                          | Search Option                                                                                                    |          |
|                                                                                                    |                                                                                                    |                                                                                                    |          |
| 2 Books                                                                                                    | ((#%))                                                                                             | The Public +                                                                                                    |          |
| Books<br>Lingamena books<br>Foreign backs                                                                                                    | Central Chrony<br>Central Chrony<br>Line School Library                                            | Their Publisheet     Country:     (eff)                                                                                                    | -        |
| Poole<br>I agarana books<br>Porege books<br>I bornati<br>Jaarnee bornas                                                                                                    | Control Library<br>Control Library<br>Unio School Library<br>Progins Spedia Libr<br>Namer Col. 1.6 | Ther hatsheet         +           Coultry:         (ef)           Letycope         Englope                                                                                                    | -        |
| Books<br>Japannis books<br>Trivege backs<br>Japannes pornas<br>Puroge parmati                                                                                                    | (Jana)<br>Cootine Uknary<br>Une School Uknary<br>Megin Spiku Ldb<br>Januar Col. Ldb                | Their holdelet:                                                                                                    | В        |
| E books<br>1 hijerenne books<br>1 hijerenne books<br>1 hijerens boornes<br>1 hijerens boornes<br>1 hijerens boornes<br>1 hijerens<br>1 killer vituel books<br>1 killer                                                                                                    | Control Control<br>Control Control<br>Une School Laborary<br>Prepire Spate Lab<br>Januar Col. Lab  | There indered and the second second s | 8        |

The screen shows books written by Ryunosuke Akutagawa translated in English. Select and display one book from search results.

| Fillering Bem                | Results                                                                  |                                              |                         |                                                                                                    |
|------------------------------|--------------------------------------------------------------------------|----------------------------------------------|-------------------------|----------------------------------------------------------------------------------------------------|
| estantial lines              | Search Report 1 (Author: skutagewa ryuminaka)                            | (Conument Type: Books). (Language: Singlish) |                         |                                                                                                    |
| Ad Material Type             | Results, 200ems                                                          | Sort Reine                                   | ***                     | themas 20 meres                                                                                                    |
| 3 Annia (29)                 |                                                                          |                                              |                         | and the second second se |
| ecation                      | Chevel and October The                                                   | Gagarina hafingan Gagari Badinin hasa 👔 b    | work or Selected States |                                                                                                    |
| hanner (Salation (C))        | <ul> <li>The world of Japanese fiction / edite</li> <li>Lewis</li> </ul> | I, and with an introduction and head-        | notes, by Yoshinabu     | Hakutani and Arthur                                                                                                    |
| terrier, Center (1)          | (of ed New York   Dattory, 1973 (A Datt                                  | er provinteredet)                            |                         |                                                                                                    |
| -                            | B Banks - 1000301800 -                                                   |                                              |                         |                                                                                                    |
| 2000-2014 (2)                | Cis. Autumn wind and other stories / tra                                 | stated by Lane Duning-                       |                         |                                                                                                    |
| into parts (b)               | of ed Nation, VI. ( Salph: Charles E, Sal                                | br , prove - (that because                   |                         |                                                                                                    |
| 980-2009 (S)<br>970-1079 (A) | Mining =1000823348 +                                                     |                                              |                         |                                                                                                    |
| 1.000                        | () i. Japanese Beniture, new and old / b                                 | ( Aure-Achiero Tamizaki (et al. ] ; editar   | d and translated by     | Rylyd Matsumoto                                                                                                    |
| andmaile.                    | TTKp5 (Hilkosoda-Press), 22%2                                            |                                              |                         |                                                                                                    |
| -god- (20)<br>Werten (33)    | Baiks +1001091228.+                                                      |                                              |                         |                                                                                                    |
| Indonesia & Office 111       | 14. The Oxford book of Japonese short s                                  | tories / edited by Theodore W. Goosa         | 011                     |                                                                                                    |
|                              | a gate. I Removed Column : New York : Oxfor                              | d Growing Press . 2002                       |                         | 170                                                                                                    |
| ubject / Report              | III Maniks - LUUZL/PROS-                                                 |                                              |                         | See.                                                                                                    |
| Panisters in based of        | S&C ZIVAINSA                                                             |                                              |                         |                                                                                                    |

As with the results of Basic search, the bibliography and holding information will be displayed.

"Language" — 1 shows that this book is written in English.

Based on "Call No." −**2** in Holding information, look for the shelf where the book is located.

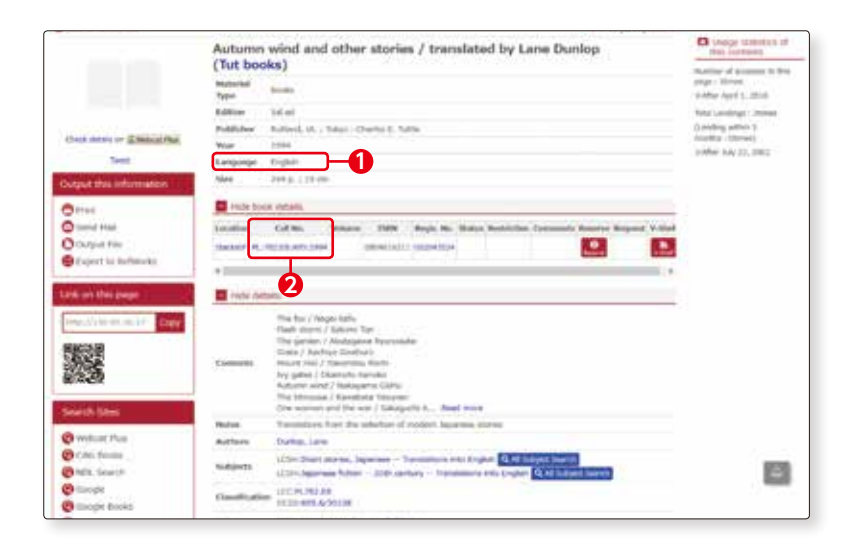

**2**-2

#### In case of "Material Type" 5 Danis to heady per Mandarins : stories / by Ryūr Japanese by Charles De Wolf utagawa ; translated from the is E-Book \*\*\*\* 2007 20400 ( relies : A COMP AND AND A Orrest Orsest Hull Orsest Hull Orsest Hull Orsest Hull **.** on orderin. and the ter Callins, Male ne 1924 Roge, Mr. Signa Red second the second faile second Callel Backs ONCE SHOULD 000 4 ode tub - 9.4 1118844940 10840 0191010144222 Re PERSONAL PROPERTY AND INCOME. You can read the e-book by click on the access point -URL. the every concentration of URL http://search.ebscohost.com/login.aspx?direct=true&scope=site&db=nlebk&AN=716393 10 000-1-1 6 019-14 Mandarins : Stories by Ryunosuke Akutag \*\* \*\*\*\*\* \*\*\*\*\*\* ---------HT21-ALTER ADDRESS ----17 ----------B.R.R.

**2**-2

Search materials housed in the Library

**2**-2

#### (3) Advanced Search for Journals

1

2

Here, let us search the journal "Time". Click on "Advanced Search".

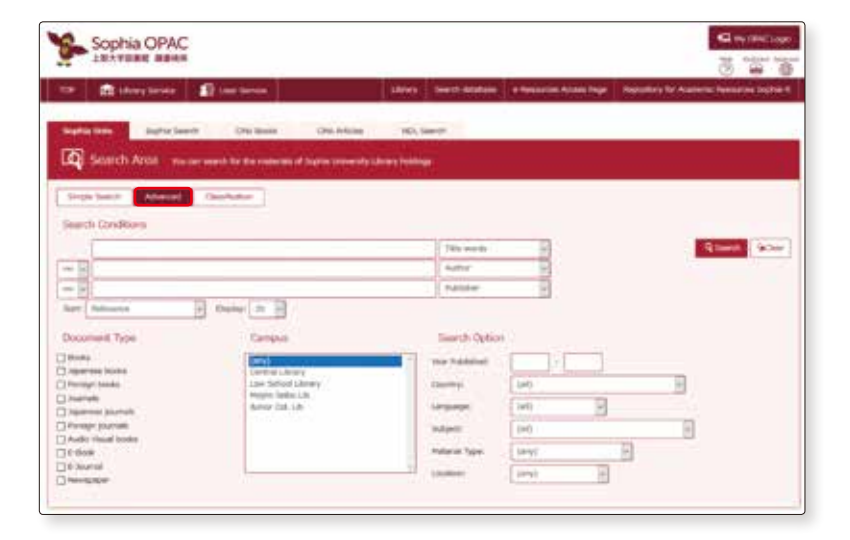

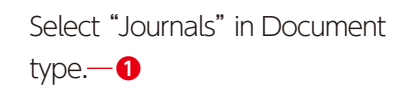

Choose "Full title" from pull-down menu, and enter "Time".—2

If you know the full title, search from "Full title"; it gives only exact matches and the search is easier.

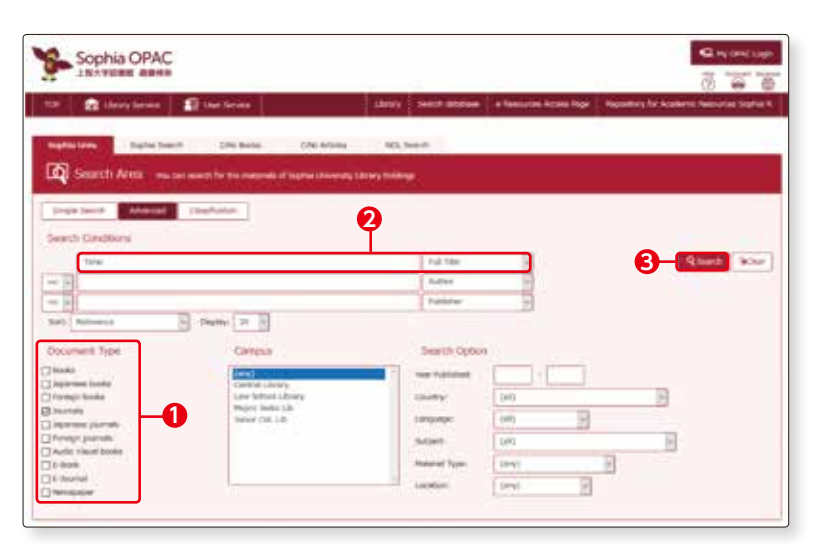

e.g. If you enter "Time" in "title words", search results will show all materials whose title or subtitle includes "time" such as in "The New York Times", "American maritimecases".

Click on "Search".-3

3

Search results show five different "Time". Here, click on 2nd title.

|                                                                                                    | and the second state                                                                                                    | 2 Protect Contractory                       | The second second                           | 0 6 6                                    |
|----------------------------------------------------------------------------------------------------|----------------------------------------------------------------------------------------------------|---------------------------------------------|---------------------------------------------|------------------------------------------|
| The second                                                                                                    | the later for the later is a second second s | they - See - Idea                           | an a flasse and hear hear h                 | ar) for Humberin Humanian Replace        |
| Teatler states                                                                                                    | No frante : 1740 Robert 1                                                                                                    | Dicatom Wh Secto                            |                                             |                                          |
| The second acres                                                                                                    |                                                                                                    | 100 C                                       |                                             |                                          |
| ref south year                                                                                                    | the part ments for the measurement of hear                                                                                                    | na thairing their fulfiller                 |                                             | i an an an an an an an an an an an an an |
| (Bring and sectors)                                                                                                    |                                                                                                    |                                             |                                             |                                          |
|                                                                                                    |                                                                                                    |                                             |                                             |                                          |
| Citaring Itam                                                                                                    | Results                                                                                                    |                                             |                                             |                                          |
| Coperties Automation                                                                                                    | Saect Report of the Total (D                                                                                                    | Non-West Type: Journal)                     |                                             |                                          |
| at mental Tate                                                                                                    | Reads Nova                                                                                                    |                                             | Aurt: References                            | S. Dame In Sta                           |
| C prevente (3)                                                                                                    |                                                                                                    |                                             |                                             |                                          |
|                                                                                                    | Contra Oracia                                                                                                    | ni O'hinsi fin Øteeri is feitere Øfeari     | Sufficie dunt R Securi of Security Security |                                          |
| Centre Liver (2)                                                                                                    | Di. Time : the weekly newsma                                                                                                    | apatine .                                   |                                             |                                          |
| one deliver theme and                                                                                                    | Headler (m), - Unit, 10, no. 1 (3-1) 3                                                                                                    | 1, 1952 o. 16, os. 24 (Sec. 26, 1982), - Co | lease Trave Sec., 2000 Man                  |                                          |
| transfer (1)                                                                                                    | 🖬 bursts simmiredsja-                                                                                                    |                                             |                                             |                                          |
| nur .                                                                                                    | The Terrer's Has been by reserving                                                                                                    | anadas -                                    |                                             |                                          |
| 10000 10000 210                                                                                                    | City rate / the penet reacting                                                                                                    |                                             |                                             |                                          |
| and the second second se | "Conversion of the community of the second second s |                                             |                                             |                                          |

Search materials housed in the Library

#### • Periodicals bibliography information

"Periodicals bibliography information" and "Periodicals holdings information" will be displayed for the journals, similar as with the books.

The Periodicals bibliography information is almost the same as the book bibliography information, but here, let us look at "Notes".—1

The "Notes" shows particular information on the journal, such as extra editions, separate volumes, or changes in the title of journal.

Here, we learn that "Time" is a weekly journal which first issue was published on 3rd March, 1923.

#### Periodicals holdings information

Journals are located in different shelves by date of issue.

(
See details on p.11-12)

Newly arrived journals are shelved in BOX of Newly-arrived Journals Corner on 1st floor (1F).

Let's go to find "Time" based on BOX NO information.—2

|                                                                            |                                                                                                    |                                                                                                    | -         | New (1/17) New                                                                                                    |
|----------------------------------------------------------------------------|----------------------------------------------------------------------------------------------------|----------------------------------------------------------------------------------------------------|-----------|----------------------------------------------------------------------------------------------------|
| lime : t                                                                   | he weekly news                                                                                                    | imagazine                                                                                                    |           |                                                                                                    |
| Praisonat<br>Type                                                          | Invites                                                                                                    |                                                                                                    |           |                                                                                                    |
| Publisher                                                                  | Centered, DNA 1 Tree                                                                                                    |                                                                                                    |           |                                                                                                    |
| Innie                                                                      | 00+07818                                                                                                    |                                                                                                    |           |                                                                                                    |
| Other Shine                                                                | alterniated (this firm) in the life of the life of the second second sec                                                                                                    | Disc. 30 (<br>36.)                                                                                                    |           |                                                                                                    |
| Andrea<br>Advant<br>Advantary of<br>Decomposition<br>Decomposition         | h Herge of Library de                                                                                                    |                                                                                                    |           |                                                                                                    |
| 10.00                                                                      | 110,000128-00                                                                                                    |                                                                                                    |           |                                                                                                    |
| 100-00                                                                     | -                                                                                                    |                                                                                                    |           |                                                                                                    |
|                                                                            |                                                                                                    |                                                                                                    |           |                                                                                                    |
| and a state of                                                             | and the second data of the second data and the                                                                                                    | Mail .                                                                                                    |           |                                                                                                    |
| hais chù                                                                   | volume to continue the a<br>securities                                                                                                    | Malla<br>Malwa                                                                                                    | the state | Garman                                                                                                    |
| landin Chirle                                                              | uturna lo contres the a<br>Location<br>other as, Physican and T                                                                                                    | 99405<br>                                                                                                    | 9-11192   | Comment<br>R.D.L.<br>A. DALLON<br>Charles D.D.<br>Resolution                                                                                                    |
| antici chi i                                                               | standar                                                                                                    | 99400<br>19941 A.B. 2011 (10.12) (01.110) (10.12) (04.01.120) (12.2) (01.100)<br>(11.14) (01.120) (11.2) (01.100) (10.100) (12.2) (10.100) (10.2)<br>(11.140) (01.2) (10.100) (10.100)                                                                                                    | 50-1113-2 | Comment<br>R.F.L.<br>Pa. 136,1300<br>Sciences.<br>B.C.B.H.C. of<br>B.                                                                                                    |
| antonato                                                                   | ubiane la contra tre a<br>Leastine<br>aberte, tro Januaret<br>et c'hina, tro Januaret                                                                                                    | 90005<br>10241 A 5 2011 2011 2011 2011 2011 2011 2011 20                                                                                                    | 59-11192  | Comment<br>Data<br>National<br>National                                                                                                    |
|                                                                            | visione is control the a<br>lanatise<br>vision (Inclusioned)<br>monitories, Rectine parts                                                                                                    | 96295<br>1995 A.S. 2013 (2012) 2012 2013 (2019) 2023 A.B. 1995 (2019) 2014<br>1913 A.S. 2013 (2019) 2013 2014 (2019) 2014 (2019) 2014 (2019) 2014<br>2014 (2019) 2015 (2019) 2014                                                                                                    | 5-11192   | Comment<br>Distant<br>A Disconstant<br>Standard (Comment<br>Standard (Comment                                                                                                    |
| Natar Cich<br>Ceilig Llaw<br>Artichella<br>Mater                           | Macana la cardon ha a<br>Macana<br>Sanatan<br>Maran, Ny Jeongan<br>Maran, Ny Jeongan<br>Maran<br>Maran, Ny Jeongan<br>Maran<br>Maran |                                                                                                    | 9-11.02   | Comment<br>0.21<br>                                                                                                    |
| Natar Cich<br>Dellar Cich<br>Artichella<br>Matur<br>Regulacia              | Annuel to confirm the J<br>Leastine<br>(Series, Kirc, Newspace)<br>(Series, Kirc, Newspace)<br>(Series, Kirc, Newspace)<br>(Series, Series, S                                                                                                    | таль.<br>траниц<br>(2911 А. 5 051.1013 ) 05.15 061.1015 (19.20 А. 061.1021 ) 12.9 (19.135)<br>(1.104 ) 05.153 (1.03 - 061.106 ) 066.106 ) - 071.155 (10.1352 ) 054<br>(1.104 ) 105.153 (1.03 - 061.106 ) 066.105 ) - 071.155 (10.1352 ) 054<br>(1.104 ) 105.155 (1.1057)<br>(1.104 ) 105.155 (1.1057)<br>(1.104 ) 105.155 (1.1057)<br>(1.104 ) 105.155 (1.1057)<br>(1.104 ) 105.155 (1.1057)<br>(1.104 ) 105.155 (1.1057)<br>(1.104 ) 105.155 (1.1057)                                                                                                    | 56-11192  | Comment<br>II.11.<br>II.12.<br>II.12.<br>I |
| Andre Color<br>Leona Love<br>Antonicos Color<br>Notes<br>Producesca<br>NCD | Adapted to confirm the Josephine<br>Localized<br>And Annual Configuration of the<br>Configuration of the Configuration<br>Server of productions and<br>Pages of production of the<br>Description State of the<br>Description State of the<br>Description State of the<br>Description State of the<br>Description State of the<br>Description State of the<br>Description State of the<br>Description State of the<br>Description State of the<br>Description State of the<br>Description State of the<br>Description State of the<br>Description State of the<br>Description State of the Description State of the<br>Description State of the Description State of the<br>Description State of the Description State of the<br>Description State of the Description State of the<br>Description State of the Description State of the<br>Description State of the Description State of the<br>Description State of the Description State of the<br>Description State of the Description State of the<br>Description State of the Description State of the<br>Description State of the Description State of the<br>Description State of the Description State of the Description State of the<br>Description State of the Description State of the Descript                                                                                                    | Name         Name           LPPEL # & POLL MED 101.2 POLL MED 101.2 | 54-11192  | Comment<br>Relation<br>for 15th 10th 10th<br>10th 10th 10th 10th<br>10th 10th 10th 10th<br>10th 10th 10th 10th<br>10th 10th 10th 10th<br>10th 10th 10th 10th 10th 10th<br>10th 10th 10th 10th 10th 10th 10th 10th                                                                                                    |

If you click on…

| War Daplay AB   | <i>u</i>            |            |             |                                  |                     |           |           |            |   |
|-----------------|---------------------|------------|-------------|----------------------------------|---------------------|-----------|-----------|------------|---|
| Location        | Nexe arrivel<br>Sea | Volumes    | Ware/Date   | Hatoriai<br>Type                 | Status              | Call No.  | Regia Ro. | Check in   | - |
| Burt/(Seriels)  | 8CHNO.0005          | 196(20-21) | 2020.11.30  | Fait<br>bunithinding<br>magazine | Katoronce<br>grig   | 2612 763  |           | 2000.11.27 |   |
| Bex17(Series)   | 80.64 000           | 2960190    | 3020 11 23  | hur<br>buolibinding<br>magazine  | Taturance<br>anty   | 2613 763  |           | 2000.31.24 |   |
| Bin (P(derivit) | BOXNO SOIP          | 294(18)    | 2020.11.14  | Not<br>beakbinding<br>magazine   | lateration<br>artis | ZA12 753  |           | 2020.11.13 |   |
| Res (P(Denses)  | 80/80 00/9          | 29623-175  | 2020.11.02  | Not<br>beakbriding<br>magazine   | Networks<br>arriv   | 2612 181  |           | 2000.11.09 |   |
| BoxUP(Secians)  | 80,040,0005         | 1996335    | 3530.30.19  | Act<br>bendtricking<br>magazine  | Reference<br>only   | 2612.763  |           | 2222.30.33 |   |
| Box17(Series)   | 804W0.0089          | 199(13-14) | 2005.00.05  | Not<br>bookbinding<br>magazine   | Reference<br>only   | 2612.763  |           | 2029.10.00 |   |
| Box1/(Seriels)  | 80/940.0009         | 199011-129 | 2000-09-25  | Not<br>building<br>magazine      | Reference<br>gaty   | 2012-763  |           | 2000.09.23 |   |
| Real/(Series)   | 90460.0009          | 299(9-10)  | 2020 (46.31 | Net<br>boostinding<br>magazine   | fielewas<br>any     | Dell Tell |           | 2022.04.28 |   |
| Box(P(Serials)  | 80490.0009          | 196(7-8)   | 2505 Ob 17  | N/E<br>bookbingting<br>magazine  | Refizience<br>group | 2612 163  |           | 2500 km 20 |   |
| Box17(Series)   | 8G/9VD 0089         | 2963-61    | 2000-06-03  | hat<br>bendredes<br>regative     | Reference<br>anty   | 2612.762  |           | 2020.08.07 |   |
| Box(P(Series)   | BCKNQ.0089          | 1993-01    | 3020-07-20  | Not<br>biostanding<br>migazine   | Reference<br>arry   | 2612 1951 |           | 3020.08.04 |   |
| BoxLP(Sersec)   | 9090.009            | 04040      | 3020-07-06  | hat<br>penderding<br>magazine    | Selectory           | 2412.763  |           | 3030.07.01 |   |

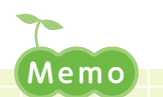

#### What is "Kiyo"?

When searching on OPAC, you will notice there is a "Kiyo" in the journals. Now, what is a "Kiyo"? "Kiyo" (University Bulletin) is an official university publication of research papers and presentations submitted to the university or academic societies. It is issued periodically by the university, research institutes or academic societies. The titles are mostly "OOUniversity Kiyo", "OO Research Paper Collections" and so on. When searching on OPAC, if you see KIYO3F on shelves for new-ly-arrived issues, you will find the latest edition together with older issues (back numbers) shelved in Kiyo stack on 3rd floor (3F).

#### Let's see BOX in practice.

BOX is boxy shape and has a door. Each BOX is attached BOX NO. which is like a call number for books.

5

- **1**The latest edition is placed in front of the BOX door, and the older issues are kept inside the BOX.
- **2**When location shows "Box 1F(Serials)", you can find journals in front of/ inside the BOX.

When "BINDING" is displayed on the screen, journals are not in the BOX.

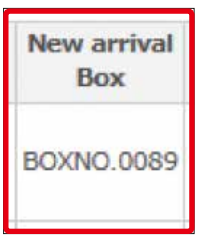

0 Enlarged. 2 0089 IAAF 总告, the BOX door…

OUR AMERICAN STORY

Next, we see more detail about "binding".

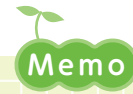

#### What is "Binding"?

Journals held at the Library are bound together for storage after a given time period. This is called "Binding". Journals that are "bound" are called back numbers and the call numbers are printed on the spines and shelved on "Series" corner on 2nd or 3rd floor (2F, 3F) of the Library.

You cannot use journal which status shows "BINDING" in OPAC, as it is in bound.

Open

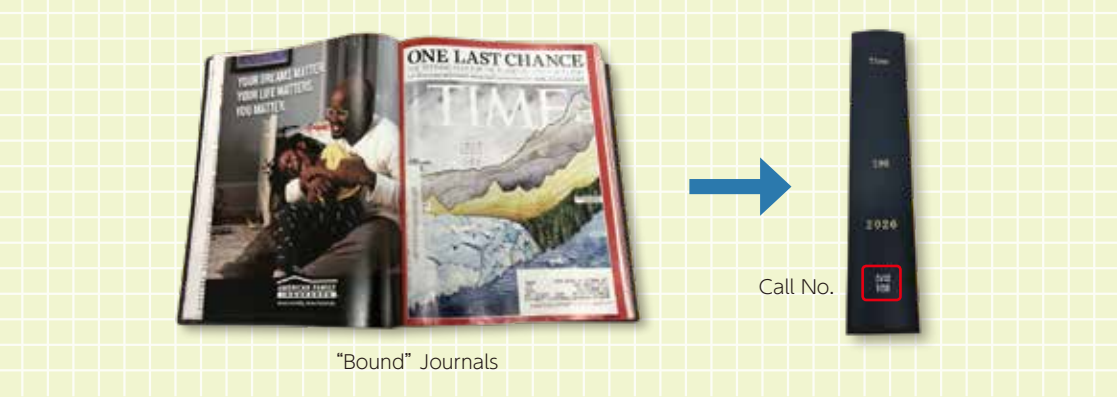

6

Materials shelved in the BOX are journals issued in the year including the latest issues (within about a year of issue). Where can you find older issues of the journals?

The back numbers of "Time" are shelved on Series 3F; Call no. is Za12:Ti53. For Location and Call no. please refer to p.11-12.

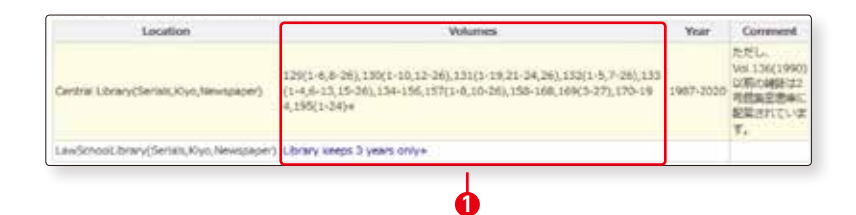

| Rif #2Depending(Service)   | 139(14-28)  | 1999   | Bieling<br>Pergaption | Balananan<br>Sela  | 2(127)03  | 100098818   | <b>E</b> |
|----------------------------|-------------|--------|-----------------------|--------------------|-----------|-------------|----------|
| Rei # Magandray/Sectors)   | 199(1-12)   | 1945-  | Brading<br>Hequire    | Reference<br>anti- | 2412-7115 | 100094834   |          |
| fid. #20epuality/Series()  | 119 strate  | 1990-  | Braing<br>Hegative    | National 1         | 2412.703  | 10006-0764  | E.       |
| dat. # 20quality (Series)  | 100(33-00)  | iono-  | Braing.<br>Hispache   | Autorena<br>arts   | 2612.103  | 10006-0157  |          |
| Bit # (Department)         | 120(14)     | 0990-  | Build .               | Autoretus<br>1995  | Same      | 10006-67-00 |          |
| Ni 120sostin/Service       | (34(14-21)  | 1.000  | Bridley<br>Heighter   | Automore<br>any    | 3412/001  | 100072933   |          |
| Sic # (Departury General)  | 229(2-62)   | 100-   | Briding<br>Meganing   | fature)ca<br>arisy | 2412.733  | WILT77WL    |          |
| Bill + 2Digoslary (Service | 11216-05    | inter- | Brilling<br>Hepster   | Reference<br>and   | 2412/153  | 808777994   |          |
| Bui #2Duawhirs(Serials)    | 175H-4A-171 | 2005   | Making Magazine       | february<br>prin   | 3+12/2/03 | 802177948   | <b>E</b> |
| Rel #20spectros/Serves/    | 132(1+04)   | 100    | Beating .             | Balwarea<br>ante   | 2412752   | 8600779356  | <b>K</b> |

#### Let us look at "Volumes":--1

L

the first number shows the volume, numbers in sbrackets() show issues, numbers in the last brackets () show year of publications.

Here we have 129(1-6,8-26),130(1-10,12-26)...170-195+(1987-2020)

- For Vol.129, No.1-6 and No.8-26 are available, but issue No.7 is missing.
- Vol.129-Vol.195 are published in years 1967 to 2020.

Year of publication is the year from the first issue to the latest issue, which is in the library. Therefore, even if there is a missing in between, the corresponding year will be displayed.

• The "+" mark at the end of the volume and issue numbers means the journal is being accepted. If there is no "+" mark, the journal is no longer accepted.

#### Please also pay attention to "Request":-2

"Request" shows that "Vol.136 (1990) and older issues are shelved in Bldg.2 depository". If you would like to read Vol.136 (1990) or older volumes/issues, click on "Print" in "Request" and print out a "Circulation form" for using depository materials. Fill in the required information and apply at Circulation Counter on 1F, Library.

Materials of Bldg.2 depository will be delivered four times a day. You may request during office hours of the Circulation Counter. Request is accepted for up to 5 volumes at a time.

| Request accepted                    | Access to requested materials |
|-------------------------------------|-------------------------------|
| Preceding day                       | 10:00 am                      |
| By 11:00 am                         | 12:00 noon                    |
| By 2:00 pm                          | 3:00 pm                       |
| By 4:00 pm                          | 5:00 pm                       |
| From 4:00 pm to office closing hour | (10:00 am following day)*     |

Requests are also accepted on Saturdays. Access to requested materials will be 10:00 am on following Mondays.

#### (4) Classification Search

Now we will see "Classification Search". When you would like to know what kind of materials available in each area, or try to find the material in the same area you are interested in, you need to go and see book shelves directly. Classification search helps you to find those information beforehand.

Books in the library are classified into 2 types of methods; Nippon Decimal Classification (NDC) for books in East Asian languages (Japanese, Chinese, Korean) and Library Congress Classification (LC) for books in Western languages. (Image See details on p.8-9)

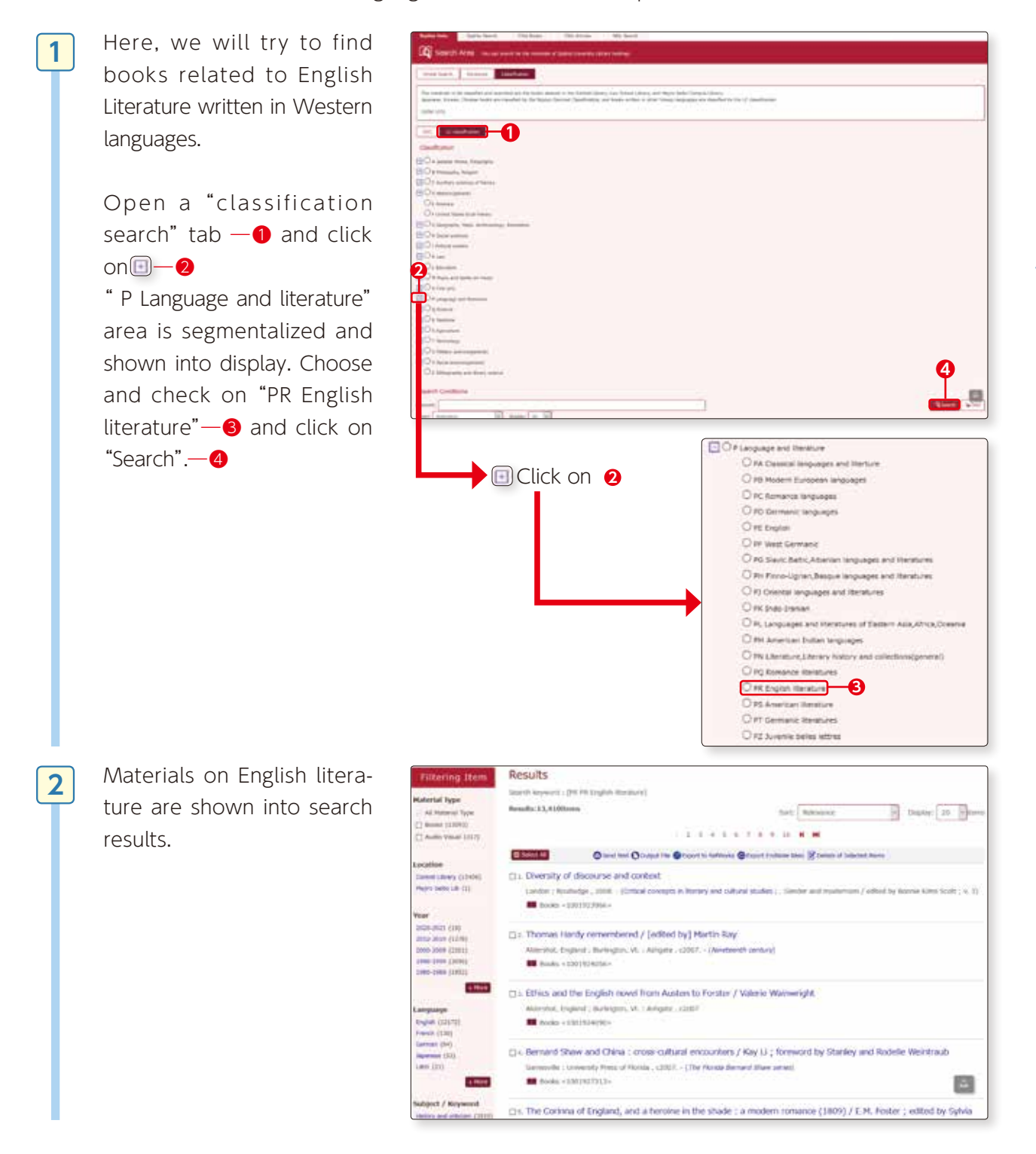

Search on OPAC

**2**-2

#### Useful functions 1 "Online Service"

| click on My OPAC Login                                                                                | Sophia DPAC<br>Intrastante and Antonio and Antonio antonio antonio antonio antonio antonio antonio antonio antonio antonio antonio antonio antonio antonio antonio antonio |                      |
|----------------------------------------------------------------------------------------------------|----------------------------------------------------------------------------------------------------|----------------------|
| and user login display is shown.                                                                      | August men and a failed allow and a standard and a standard                                                                                                    |                      |
| With Online Service you can;                                                                          |                                                                                                    |                      |
| 1. Put a hold on books that are out on loan.                                                          |                                                                                                    |                      |
| 2. Reserve mailing service for books from other campuses.                                             | Login                                                                                                    | ↓_                   |
| 3. Confirm, extend your loan<br>period; confirm or cancel res-<br>ervations for books out on<br>loan. | HELP<br>Please input User ID and Password, and log in.<br>It The person who don't have the password of ICT Office ac<br>please click HELP button and proceed to the Plassword issue<br>UserID                                                                                                    | count,<br>ince page. |
| 4. Apply for purchase request.                                                                        | Password                                                                                                    |                      |
| <ul><li>6. Check registered material on<br/>"Bookmark".</li></ul>                                     | Hy CEAE Login Back to Search                                                                                                    |                      |

\* The services available to each user are different. Graduate students and faculty members can also apply for ILL.

## e-Resources Access page

#### 1. e-Resources Access Page

This is an integrated search page for access to electronic journals and books purchased by Sophia University Library. If you are looking for an electronic material and you know the title, search on this page and you will have access to your material. There is a link from "Library HP Database Search".

#### 2. e-Resources Access Page and the services

On e-Resources Access Page, you can search for electronic journals and books purchased by Sophia University.

Also on OPAC, you can search for electronic journals and books owned by Sophia University, but e-Resource Access Page enables a more advanced search by volumes, issues, pages and also by subject. The search results may be exported and saved in various format. You can not search by database name.

#### 3. Search for electronic materials

- Select the type of electronic material Click on tab and select from All Resources, E-Journal Only, E-Books Only.
- B Search by title / ISSN / ISBN You can search by title, ISSN or ISBN
- C Search by Volume / Issue / Page / DOI / PubMed ID You can search by Volume, Issue, Page, DOI, PubMed ID.
- Search by initial letter of the title Click on the initial letter of the title.
- Search by subject From pull-down menu, select subject category and click on Search.
- **F** Search from registered database, website of publisher. Search by direct links to publisher providing the electronic journals or to registered database.

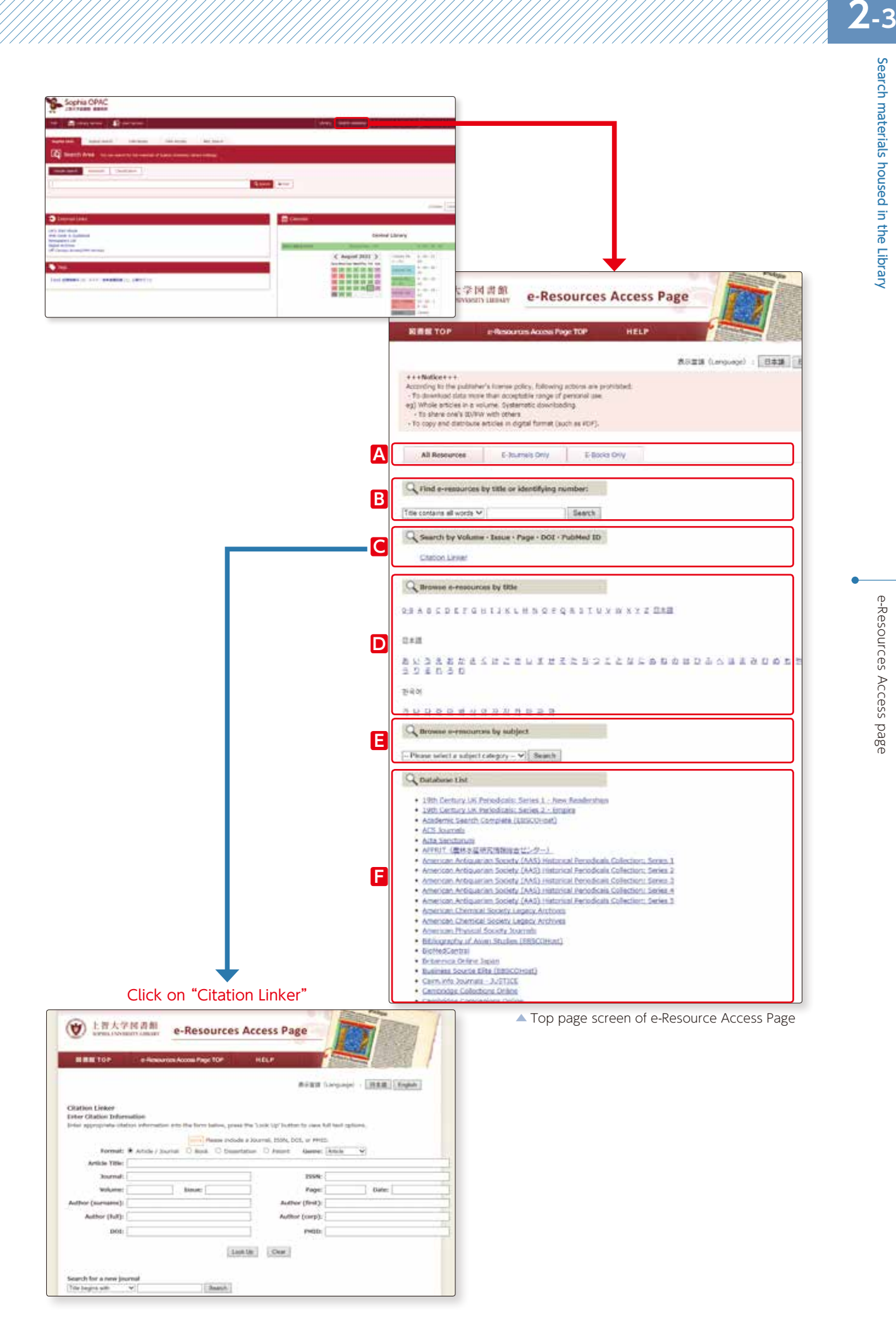

## Search on Sophia Search

#### 1. What is Sophia Search

Sophia Search (Discovery Service Summon) is a new service for quickly and easily searching for materials held by the library simply by entering keywords into a single search box. (This is especially useful when you are not sure whether the material you are seeking is contained in a "book," "journal," or "article.")

| Sophia OPAC                                                                   |                                                                                                    |                                             |
|-------------------------------------------------------------------------------|----------------------------------------------------------------------------------------------------|---------------------------------------------|
| Tar 💼 Lines landa 🛃 can landa                                                 | three been a                                                                                                    | alass a factoria from Pag                   |
| Symetries Septements (Nellion) ON Assoc ND, Sands                             |                                                                                                    |                                             |
| Ball Search Area - the second for the research of taption processing strategy |                                                                                                    |                                             |
| Segn Sect. Alexand Conductor                                                  |                                                                                                    |                                             |
| (                                                                             | 10 Care                                                                                                    |                                             |
|                                                                               |                                                                                                    |                                             |
| Enternal Links                                                                | E Calendar                                                                                                    |                                             |
| Lath fact allows                                                              |                                                                                                    | Central Library                             |
| Nonepiper Little<br>Repair Anthonis<br>Off Company Anthonis                   | and the second second s | 100 Mar 191.                                |
|                                                                               | C August                                                                                                    | 1 2021 ) Canada No.                         |
| Table                                                                         |                                                                                                    | Carrier and Carrier Lan.                    |
| 2-0 200000 (0) 933-0000000 (1) (0097(1)                                       |                                                                                                    | A DE LE LE LE LE LE LE LE LE LE LE LE LE LE |
|                                                                               |                                                                                                    | Record for                                  |
|                                                                               |                                                                                                    | an an an an an an an an an an an an an a    |
|                                                                               |                                                                                                    |                                             |

#### 2. How does Sophia Search Work?

Sophia Search can search not only books, journals, e-journals and databases held by Sophia University, but also information on the National Diet Library Digital Collection.

#### 3. Sophia Search Basic Search Screen

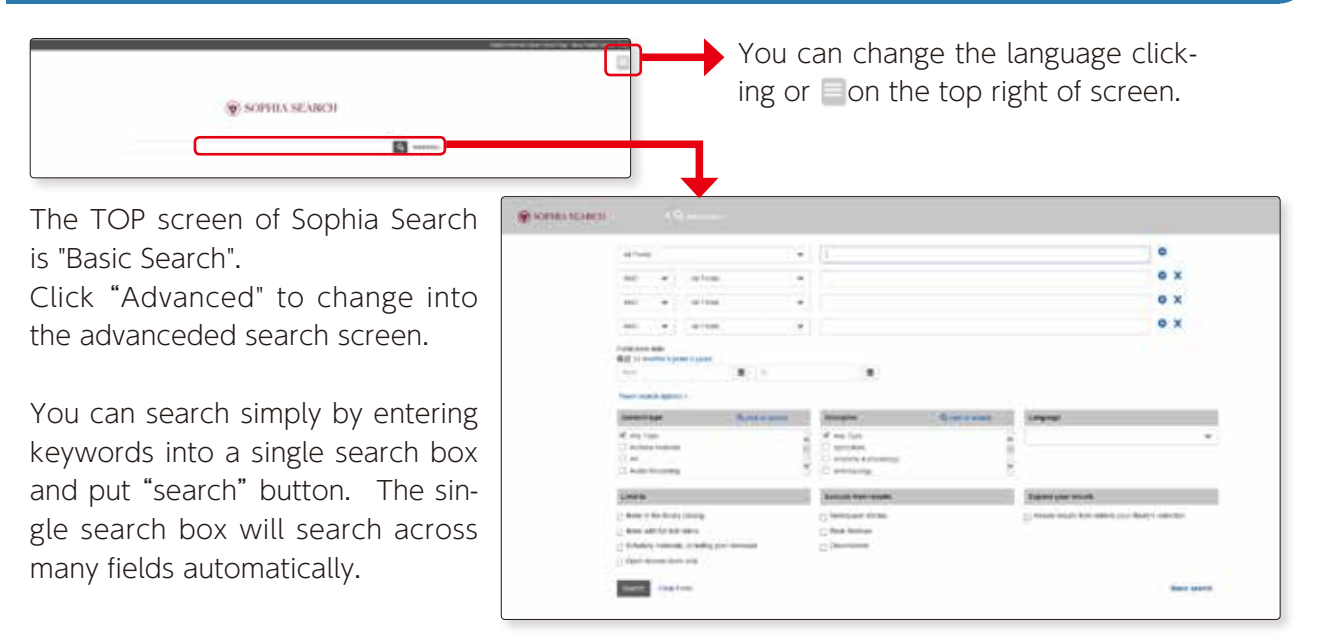

"Advanced search" can you to search by setting more detailed conditions.

- Author
- $\boldsymbol{\cdot} \text{Keyword of title}$
- Publisher
- Publication date

•Content type

•Limit to(Items in the library catalog; Items with full text online; Scholarly materials, including peer-reviewed; Open Access items only)

Language

1

•Exclude from results (Newspaper; Book Reviews; Dissertations)

#### 4. Simple Search

Here, we will search "environment".

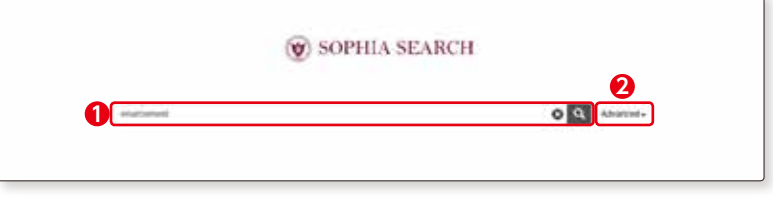

Enter "environment" in keyword column—1 and click on search button.—2

\* A field is an item that searches for a keyword.

Ex)Title, Subject, Theme, Author, ISBN, ISSN, DOI

2 Ma

Materials related to "environment" will be displayed.

- A The number of hits is displayed as the search result.
- B Change the order of display. Ex.) by relevance, date of publication.
- C A database may be sometimes rec-

ommended depending on the search keyword.

Click the "preview", display the bibliographic information of the material.

> If "Source" is "Sophia University Library Catalog", it is a book/journal owned by Sophia University.

• When you click the title, OPAC will be displayed and you can see the placement location in the library.

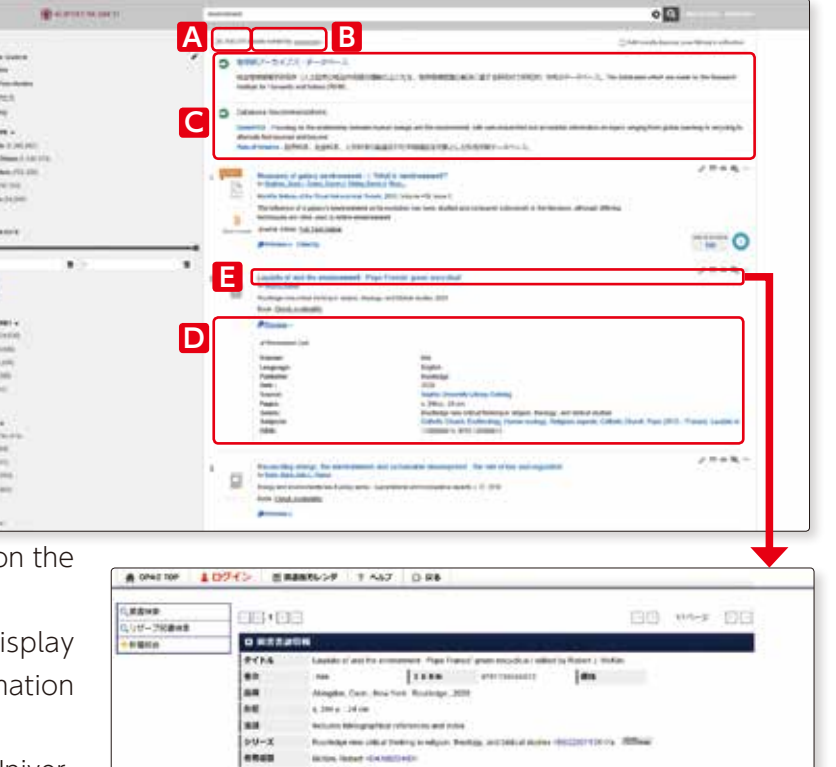

[\*\*\*\*\*\*\*\*

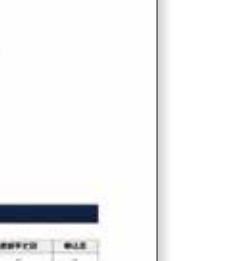

3 Search results can be narrowed down by issue date, theme and so on. When checked the box, the search result will be updated automatically.

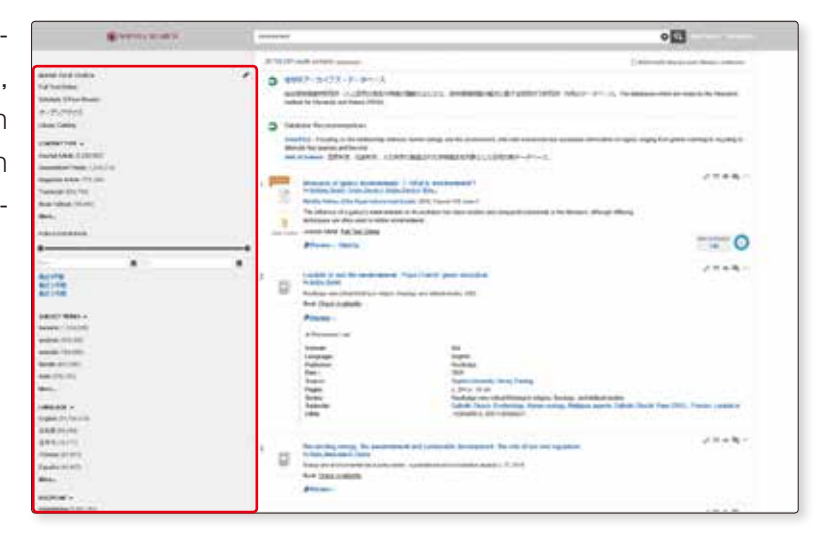

Let's narrow down journal articles here. If you check "Journal Article", the search results will be displayed automatically.—**1** 

Hover over the preview to see more detailed information about the journal, book title, article title, volume, issue, page, etc. in which the article is published.—2

If "Full Text Online" is displayed, you can get the full text .— **3** 

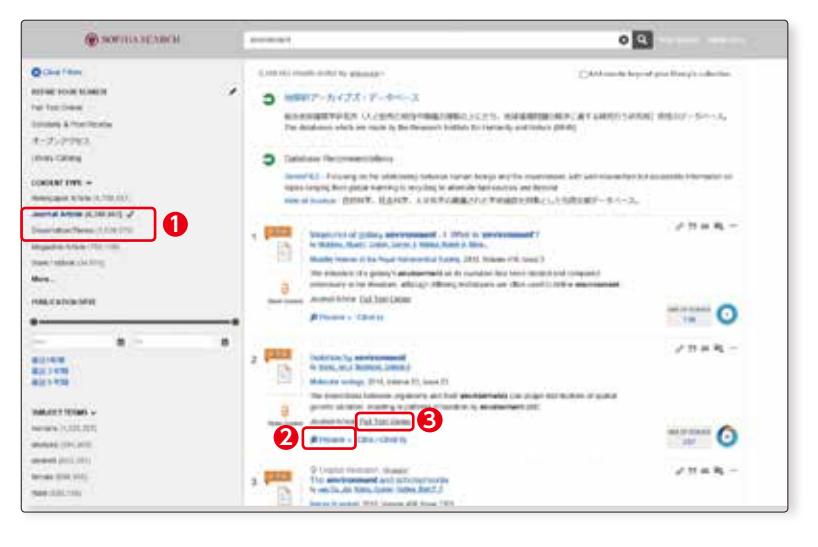

4

## Sophia Search searches the following electronic journals and databases.

- 19th Century UK Periodicals
- Acta Sanctorum
- AFFRIT
- American Antiquarian Society (AAS) Historical Periodicals Collection
- BioMedCentral
- Cairn. info Journals JUSTICE
- CINAHL
- Cochrane Library
- DBPIA
- Early English Books Online
- HathiTrusts (OPEN Resources)
- Hein Online
- IRDB
- J-STAGE (Japan Science & Technology Information Aggregator, Electronic)
- JSTOR (Arts & Sciences & Business)
- Linguistics and Language Behavior Abstracts (LLBA)
- MathSciNet
- Eighteenth Century Collections Online
- Nineteenth Century Collections Online
- Project MUSE Standard Collection
- ProQuest Dissertations & Theses A&I
- PubMed Central (Full Participant titles)
- Sabin Americana, 1500-1926
- Web of Science

#### The following databases are partially searched.

- Academic Search Complete (EBSCOHost)
- Bibliography of Asian Studies (EBSCOHost)
- Business Source Elite (EBSCOHost)
- CiNii
- Criminal Justice Abstracts (EBSCOHost)
- EconLit (EBSCOHost)
- ERIC (EBSCOHost)
- GreenFILE
- Historical Abstracts (EBSCO)
- Index Islamicus (EBSCOHost)
- MEDLINE
- MLA International Bibliography
- SocINDEX (EBSCOHost)
- Teacher Reference Center